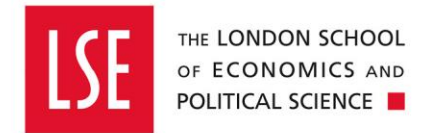

# Raising a General Journal to Amend Coding

## **To Change Account Coding of Posted Transactions**

| Open the Data Entry Module                         | 2  |
|----------------------------------------------------|----|
| Navigate to General Ledger                         | 2  |
| Post General Journal                               | 3  |
| Add a new General Journal                          | 3  |
| Adding Account Codes                               | 4  |
| Other Information                                  | 6  |
| Additional Lines                                   | 7  |
| Editing a Journal                                  | 8  |
| Add Supporting Documentation                       | 9  |
| Submit for Posting                                 | 10 |
| Referring the Journal to Another Person for Review | 11 |
| Further Assistance                                 | 11 |
| Related Links                                      | 11 |
|                                                    |    |

This guide is to recode transactions which have been posted.

If you want to move budget from one expense line or cost centre to another, for example allocating funds to another department for a joint event you should follow the <u>Raising a Budget Journal</u> guide.

#### **Open the Data Entry Module**

#### Navigate to General Ledger

| Click on<br>If this is not showing type General<br>select General Ledger. | at the bottom of your home screen.<br>Ledger in the Enterprise Search at the top of the screen and |
|---------------------------------------------------------------------------|----------------------------------------------------------------------------------------------------|
| GEneral General Ledger Balances GENERAL LEDGER GENERAL LEDGER             |                                                                                                    |
| Click on Data Entry                                                       |                                                                                                    |

## **Post General Journal**

#### Add a new General Journal

| Click on Add and then General Jo   | urnal                                |                              |
|------------------------------------|--------------------------------------|------------------------------|
|                                    |                                      |                              |
|                                    |                                      |                              |
|                                    |                                      |                              |
|                                    |                                      |                              |
|                                    |                                      |                              |
| More More                          |                                      |                              |
| Use scanned documents              |                                      |                              |
| If General Journal is not showing, | click on 'More'                      |                              |
|                                    |                                      |                              |
| + Add                              |                                      |                              |
| + General Journal                  |                                      |                              |
| •••• More                          |                                      |                              |
| Use scanned documents              |                                      |                              |
| And select General Journal from r  | ext screen.                          |                              |
| Fame                               | Tama                                 | Inne                         |
| · ·                                |                                      |                              |
| Budget Journal                     | IDN Journal                          | General Journal              |
| Active                             | Active Select                        | Active Select                |
| The journal number and date will a | auto populate.                       |                              |
| Document Details                   |                                      |                              |
| Journal No. GJ0000159              |                                      |                              |
| Date * 27-Jul-2019                 |                                      |                              |
|                                    |                                      |                              |
| You can enter a meaningful descr   | iption of the journal in the Journal | Description field            |
| Journal Description                |                                      |                              |
| This has a maximum character lim   | nit of 30, and could be something    | 'Correction to Project Code' |

| Clic                    | k into th       | e first line to | start er  | ntering the  | e journal requir | ed.         |         |      |    |
|-------------------------|-----------------|-----------------|-----------|--------------|------------------|-------------|---------|------|----|
|                         | Account         | ting Entries    |           |              |                  |             |         |      |    |
| + 🔎 > No records found. |                 |                 |           |              |                  |             |         |      |    |
|                         | ι               | edger           | Account N | umber        | Description      |             | Amo     | ount | Na |
|                         | n               | •               |           |              |                  |             |         | 0    |    |
| Led                     | <b>ger</b> - Se | lect PJ if the  | e journal | relates to   | a project, othe  | erwise sele | ect GL. |      |    |
| Le                      | dger            | Account Nu      | mber      | Description  | n                |             |         |      |    |
| G                       | L 🛛 -           | •               |           |              |                  |             |         |      |    |
| Sel                     | lection Co      | de Short Des    | cription  | Description  | n                |             |         |      |    |
| GL                      |                 | General Le      | edger     | General Led  | 3F               |             |         |      |    |
| PJ                      |                 | Project Lee     | dger      | Project Ledg | B'               |             |         |      |    |
| <                       |                 |                 |           | >            | •                |             |         |      |    |

#### **Adding Account Codes**

| Account Number       | Account Number you can enter the full account string if known. |   |  |  |  |  |  |
|----------------------|----------------------------------------------------------------|---|--|--|--|--|--|
| Otherwise click on a | Otherwise click on Advanced Search                             |   |  |  |  |  |  |
| Account Number       | Account Number Description                                     |   |  |  |  |  |  |
| -                    |                                                                |   |  |  |  |  |  |
| Account              | Account Name                                                   |   |  |  |  |  |  |
| 99.0.9999.9999.99999 | Suspense. Suspense. Suspense. E                                | r |  |  |  |  |  |
| 99.9.9999.9999.99999 | Suspense. Suspense. Suspense. E                                | т |  |  |  |  |  |
| <                    |                                                                | 1 |  |  |  |  |  |
| Advanced search      |                                                                |   |  |  |  |  |  |
|                      |                                                                |   |  |  |  |  |  |

| Click on the arrow to                                                  | the right c                                                                                       | a each componer                                                                                                    |                   |                                                                                                    |  |
|------------------------------------------------------------------------|---------------------------------------------------------------------------------------------------|----------------------------------------------------------------------------------------------------|-------------------|----------------------------------------------------------------------------------------------------|--|
| Entity – this is likely                                                | to be 10 –                                                                                        | LSE                                                                                                    |                   |                                                                                                    |  |
| ntity                                                                  | 10                                                                                                |                                                                                                    |                   | • 8                                                                                                    |  |
| 0                                                                      | Entity                                                                                            | Account Name                                                                                                    | Data Entry Status |                                                                                                    |  |
| tivity                                                                 | 10                                                                                                | LSE                                                                                                    | Active            |                                                                                                    |  |
|                                                                        | 20                                                                                                | LETS                                                                                                    | Active            |                                                                                                    |  |
| Centre                                                                 | 30                                                                                                | LSE Enterprise                                                                                                    | Active            |                                                                                                    |  |
| . centre                                                               | 40                                                                                                | LSE Foundation                                                                                                    | Active            |                                                                                                    |  |
| inal Account                                                           | 60                                                                                                | TRIUM                                                                                                    | Active            |                                                                                                    |  |
|                                                                        | 70                                                                                                | Russell Group                                                                                                    | Active            |                                                                                                    |  |
| Invalid                                                                |                                                                                                   | -                                                                                                    |                   |                                                                                                    |  |
| ctivity - select the                                                   | 99                                                                                                | Suspense                                                                                                    | Active            |                                                                                                    |  |
| <b>tivity</b> – select the                                             | ype of ac                                                                                         | Suspense<br>tivity                                                                                                    | Active            | 8.                                                                                                    |  |
| tivity – select the<br><sup>tivity</sup>                               | 99<br>type of ac<br>1000<br>Activity                                                              | Suspense<br>tivity<br>Account Name                                                                                                    | Active            | •                                                                                                    |  |
| tivity – select the<br>tivity<br>St Centre                             | 99<br>type of ac<br>1000<br>Activity<br>0000                                                      | tivity Account Name Default                                                                                                    | Active            | •                                                                                                    |  |
| tivity – select the<br>tivity<br>st Centre                             | 99<br>type of ac<br>1000<br>Activity<br>0000<br>1000                                              | Suspense<br>tivity<br>Account Name<br>Default<br>Operating - Core                                                                                          | Active            | 8                                                                                                    |  |
| tivity – select the<br>tivity<br>st Centre                             | 99<br>type of ac<br>1000<br>Activity<br>0000<br>1000<br>1200                                      | Suspense<br>tivity<br>Account Name<br>Default<br>Operating - Core<br>Operating - Core (Oth                                                                 | Active            | extivities                                                                                                    |  |
| tivity – select the<br>tivity<br>st Centre<br>minal Account            | 99<br>type of ac<br>1000<br>Activity<br>0000<br>1000<br>1200<br>1500                              | Suspense<br>tivity<br>Account Name<br>Default<br>Operating - Core<br>Operating - Core (Oth<br>Operating - Non-Core                                         | Active            | O vertical de la construcción de la construcción de la construcció |  |
| ivity – select the<br>ivity<br>it Centre<br>minal Account<br>Invalid   | 99<br>type of ac<br>1000<br>Activity<br>0000<br>1000<br>1200<br>1500<br>2000                      | Suspense<br>tivity<br>Account Name<br>Default<br>Operating - Core<br>Operating - Core (Oth<br>Operating - Non-Core<br>Capital                              | Active            |                                                                                                    |  |
| ivity – select the<br>ivity<br>at Centre<br>minal Account<br>Invalid   | 99<br>type of ac<br>1000<br>Activity<br>0000<br>1000<br>1200<br>1500<br>2000<br>3000              | Suspense<br>tivity<br>Account Name<br>Default<br>Operating - Core<br>Operating - Core (Oth<br>Operating - Non-Core<br>Capital<br>Research                  | Active            | C v                                                                                                    |  |
| tivity – select the<br>tivity<br>st Centre<br>minal Account<br>Invalid | 99<br>type of ac<br>1000<br>Activity<br>0000<br>1000<br>1200<br>1500<br>2000<br>3000<br>9000      | Suspense<br>tivity<br>Account Name<br>Default<br>Operating - Core<br>Operating - Core (Oth<br>Operating - Non-Core<br>Capital<br>Research<br>Balance Sheet | Active            |                                                                                                    |  |
| tivity – select the<br>tivity<br>st Centre<br>minal Account<br>Invalid | 99<br>type of ac<br>1000<br>Activity<br>0000<br>1200<br>1200<br>1500<br>2000<br>3000<br>9000<br>< | Suspense<br>tivity<br>Account Name<br>Default<br>Operating - Core<br>Operating - Core (Oth<br>Operating - Non-Core<br>Capital<br>Research<br>Balance Sheet | Active            | activities                                                                                                    |  |

| Cost Centre – Type a    | key word ir   | ito the search box and sel     | ect the releva | ant cost centre. |
|-------------------------|---------------|--------------------------------|----------------|------------------|
| Cost Centre             | accounting    |                                | 8              | •                |
| 0                       | Cost Centre   | Account Name                   | Data Entry Sta | itus             |
| Nominal Account         | 1003          | Accounting - Academic Activity | Active         |                  |
| Invalid                 | 1004          | Accounting - Administration    | Active         |                  |
|                         | E Advance     | d search                       |                |                  |
|                         | 10.0.10       | 00.1003.31002                  |                |                  |
| Account Number – se     | earch as ab   | ove and select relevant ac     | ccount code    |                  |
| Nominal Account         | student       |                                | 8              | -                |
| 0                       | 32002         | Studentships                   |                | ^                |
|                         | 33050         | Student Hospitality            |                | ( )              |
|                         |               |                                |                |                  |
| If the account code str | ing is valid, | it will turn from red to gree  | en:            |                  |
| 10.0.1000.80            | 17.3300       | 1                              | 0              |                  |
| Click                   |               |                                |                |                  |

#### **Other Information**

| The <b>Description</b> account. | field will auto populate ar | d cannot be changed as this relates to the nominal   |    |
|---------------------------------|-----------------------------|------------------------------------------------------|----|
| Account Number                  | Description                 |                                                      |    |
| 10.0.1000.8017.3                | Accommodation - Home        |                                                      |    |
|                                 |                             |                                                      |    |
| Amount – Enter t                | he value, with debits sho   | wn as positive values and credits as negative values | 3. |
| Amount                          |                             | Amount                                               |    |
| 1,250.00                        | - debit                     | -1,250.00 - credit                                   |    |

Page 6 | Back to Contents Menu

| Narrative – a            | Narrative – add a meaningful narrative, using line 2 and line 3 if required. |              |                                            |  |  |  |  |  |
|--------------------------|------------------------------------------------------------------------------|--------------|--------------------------------------------|--|--|--|--|--|
|                          |                                                                              |              |                                            |  |  |  |  |  |
| Narrative                | Narrative                                                                    |              |                                            |  |  |  |  |  |
|                          |                                                                              |              |                                            |  |  |  |  |  |
| Corr Inv no 123          | 34                                                                           |              |                                            |  |  |  |  |  |
|                          | 1                                                                            |              |                                            |  |  |  |  |  |
| Transaction <sup>-</sup> | Type – Select GEN                                                            | IERAL as f   | the Transaction Type                       |  |  |  |  |  |
|                          |                                                                              |              |                                            |  |  |  |  |  |
| Transaction Type         | 2                                                                            |              |                                            |  |  |  |  |  |
|                          |                                                                              |              | •                                          |  |  |  |  |  |
| Selection Code           | Short Description                                                            | Descripti    |                                            |  |  |  |  |  |
| EPOS                     | EPOS (MCR)                                                                   | EPOS (MC     |                                            |  |  |  |  |  |
| ESHOP                    | ESHOP                                                                        | ESHOP        |                                            |  |  |  |  |  |
| EXP_BFWD                 | Non Staff Exp BFwd                                                           | Non Staff    |                                            |  |  |  |  |  |
| FOREX                    | Foreign Exchange                                                             | Foreign Ex   |                                            |  |  |  |  |  |
| FUNDRIVE                 | Fundriver                                                                    | Fundriver    |                                            |  |  |  |  |  |
| GBP2USD                  | GBP To USD Bal Tfr                                                           | GBP To U     |                                            |  |  |  |  |  |
| GENERAL                  | General                                                                      | General      |                                            |  |  |  |  |  |
|                          |                                                                              |              |                                            |  |  |  |  |  |
| Advanced se              | Advanced search                                                              |              |                                            |  |  |  |  |  |
|                          |                                                                              |              | J                                          |  |  |  |  |  |
| A 11                     | <b>,</b> <u>-</u>                                                            |              |                                            |  |  |  |  |  |
| All other code           | s are for Finance L                                                          | Division use | e only, a complete list can be found here. |  |  |  |  |  |
|                          |                                                                              |              |                                            |  |  |  |  |  |

#### Additional Lines

| Add            | Add other lines as required as above.                                                                                                |                  |                      |           |                  |  |  |  |
|----------------|----------------------------------------------------------------------------------------------------|------------------|----------------------|-----------|------------------|--|--|--|
|                | Ledger                                                                                                    | Account Number   | Description          | Amount    | Narrative        |  |  |  |
|                | GL                                                                                                    | 10.0.1000.8017.3 | Accommodation - Home | 1,250.00  | Corr Inv no 1234 |  |  |  |
|                | GL                                                                                                    | 10.0.1000.8006.3 | Accommodation - Home | -1,250.00 | Corr Inv no 1234 |  |  |  |
| Ensu<br>left s | Ensure the journal totals to zero, balanced note will show in the Document Details pane on the left side of the screen when it does. |                  |                      |           |                  |  |  |  |

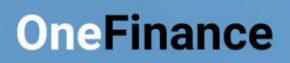

|--|

# Editing a Journal

| Once<br>as rec | Once saved you can amend a journal by clicking on the saved you can amend a journal by clicking on the button and altering information as required. |                      |  |  |  |  |  |  |
|----------------|----------------------------------------------------------------------------------------------------|----------------------|--|--|--|--|--|--|
| +              |                                                                                                    | 1 - 3 of 3 records.  |  |  |  |  |  |  |
|                | Ledger                                                                                                    | Account Number       |  |  |  |  |  |  |
|                | GL                                                                                                    | 10.0.1000.8017.33001 |  |  |  |  |  |  |
|                | GL                                                                                                    | 10.0.1000.8006.33001 |  |  |  |  |  |  |
|                | GL                                                                                                    |                      |  |  |  |  |  |  |
| And p          | And press OK                                                                                                    |                      |  |  |  |  |  |  |

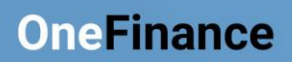

| Add Supporting Documentation<br>Click on the Attachments pane to the left | of the screen.            |  |
|---------------------------------------------------------------------------|---------------------------|--|
| Attachments<br>0 attachments                                              |                           |  |
| You can drag and drop supporting docum                                    | nentation where indicated |  |
| Attachments                                                               |                           |  |
| F Drag new attachments here                                               |                           |  |
| Or select Add and browse using the relev                                  | vant link.                |  |
| + Add                                                                     |                           |  |
| Add from local drive                                                      |                           |  |
| 🗥 Add from OneDrive                                                       |                           |  |
| Add note                                                                  |                           |  |
| Add URL                                                                   |                           |  |
| Add any additional notes and press OK                                     |                           |  |
| Add from local drive                                                      | ×                         |  |
| 1 file selected                                                           |                           |  |
| Inv 1234 Correction.pdf                                                   | 36.11 kB 🗙                |  |
| Notes<br>Posted to wrong dept                                             | 32747                     |  |
|                                                                           |                           |  |
| OK Cancel                                                                 |                           |  |
|                                                                           |                           |  |

| Click on  to amend or delete attachments |  |  |  |  |  |
|------------------------------------------|--|--|--|--|--|
| 3                                        |  |  |  |  |  |
| ▲ Download original                      |  |  |  |  |  |
| 🗥 Save to OneDrive                       |  |  |  |  |  |
| 👔 Edit attachment details                |  |  |  |  |  |
| × Delete                                 |  |  |  |  |  |
|                                          |  |  |  |  |  |

#### **Submit for Posting**

When everything is complete, in balance and has supporting documents attached, click on

Submit for Approval

at the top left of the screen.

The journal will route to the Financial Reporting and Compliance team in the Finance Division for review and posting.

| Referring the Journ                                                    | nal to Another Per     | son for Review             |                               |
|------------------------------------------------------------------------|------------------------|----------------------------|-------------------------------|
| You can refer the jourr screen                                         | al to someone else for | review by clicking o       | at the top left of the        |
| And selecting Refer to                                                 | Someone else           |                            |                               |
| <ul> <li>View other transmission n</li> <li>Delete document</li> </ul> | iethods                |                            |                               |
| Select the person by ty name.                                          | ping part of the name  | into the search functi     | ion and selecting the correct |
| Refer to Someone Els                                                   | e                      | e next task is: Create Doc |                               |
| File                                                                   |                        |                            |                               |
| Assign To *                                                            |                        | 0 -                        |                               |
| User                                                                   | Full Name              | <b>W</b>                   |                               |
| 201637862                                                              | Jennie Bull            |                            |                               |
| BULLIMOD                                                               | Daniel Bullimore       |                            |                               |

And Clicking OK

### **Further Assistance**

If you require assistance or have a query use the <u>Finance Division Enquiry Form</u> selecting Financial Reporting & Compliance > Journals – normal

### **Related Links**

Raising a Budget JournalRaising a Payroll Adjustment JournalBudget Reporting in OneFinanceBudget Reporting Using the XLOne ToolAvailable journal transaction types